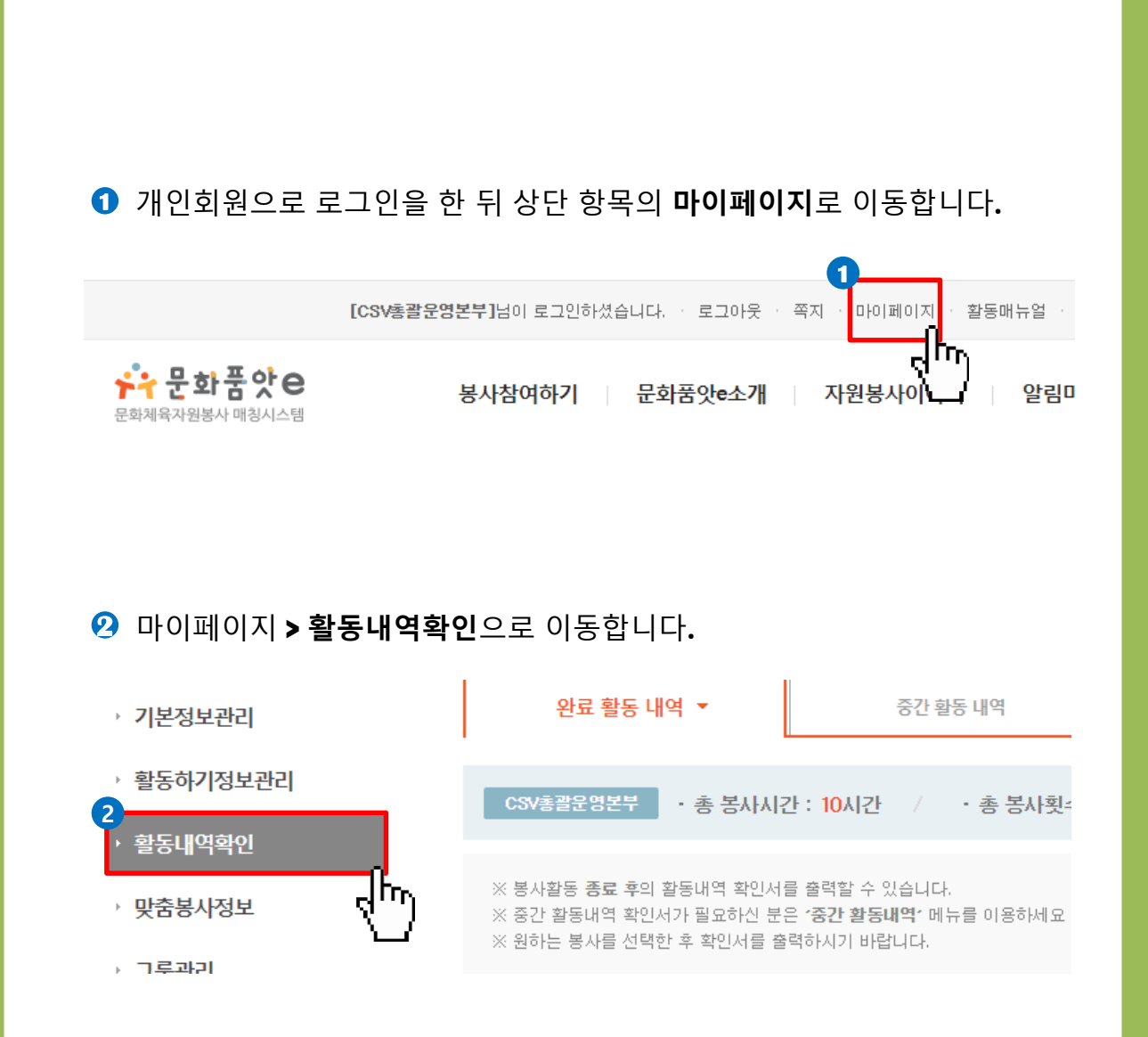

## 연계 방법

## 문화품앗e 1365 자원봉사 포털 봉사실적 연계 서비스 이용 방법 2.0

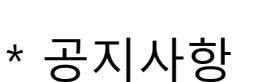

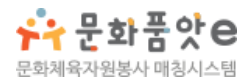

3 개인 봉사내역 리스트에서 1365연계 항목의 연계신청 을 클릭합니다.

· Total 10건

| 구분 | 봉사제목                                          | 활동처           | 활동기간                             | 활동시간 | 1365연계 |
|----|-----------------------------------------------|---------------|----------------------------------|------|--------|
| 체육 | <b>외국인 대표선수단 영접 및 차량탑승 안내</b><br>서울특별시· 강남구   | (활) CSV총괄운영본부 | 201 8, 08, 01 ~<br>201 8, 09, 07 | 30시간 | 연계성공   |
| 문화 | <b>아동들에게 토요프로그램을 제공하기 위한 기획</b><br>서울특별시· 강남구 | (활) CSV총괄운영본부 | 2018, 07, 01 ~<br>2018, 07, 31   | 27시간 |        |

처음 연계에 한하여 주민등록번호 인증절차가 진행됩니다.
\* 인증된 주민등록번호는 암호화되어 보관되며, 연계 이외의 목적으로 사용되지 않습니다.

| ····································· | 봉사참여하기 문화풍앗e소개            | 자원봉사이야기 알림마당        | 8A(B)용대의 파일A(H)스 |
|---------------------------------------|---------------------------|---------------------|------------------|
| 1365 g                                | 견계를 위한 주민등록번호 등           | 록하기                 | 판도왕등·내역회인        |
| 01.호                                  | 원유형선택 · 02 · 03 · 04      |                     |                  |
| · 기본정보관리                              |                           |                     |                  |
| · 활동하기정도                              |                           |                     |                  |
| · 활동네역력인                              |                           |                     |                  |
| · 맞춤봉사정4                              | 10000                     |                     |                  |
| - 四番港山                                | <b>14세</b> 미만             | <mark>14세</mark> 이상 |                  |
| • 개시글모음                               | 개인봉사자                     | 개인봉사자               |                  |
| · 쪽지                                  | 三星丸71 、                   | 5-2421              |                  |
|                                       | Edday .                   | 01111               | 1001 (Statusza   |
|                                       |                           |                     |                  |
| ※무한푸아a                                | 내이트드 이곳이요 가이 및 여제함 스 어스니다 |                     | Q.299            |
| ※1365 연계는                             | - 개인봉사자[개인회원]에 한하여 제공합니다. |                     |                  |
|                                       |                           |                     |                  |
|                                       | E                         | 2                   | 60 997-958       |
|                                       |                           |                     |                  |
|                                       |                           |                     | 학인서 금리           |

6 주민등록번호 인증 후 다시 연계신청 버튼을 누르시면 연계요청이 완료되며, 화면에는 연계중으로 표시됩니다.
\* 1365 봉사실적 반영은 최대 2~3일이 소요될 수 있습니다.
\* 연계가 정상적으로 처리되면 화면에 연계완료로 표시되며,
1365 자원봉사 포털(<u>https://www.1365.go.kr</u>)에서 확인 할 수 있습니다.

기술지원(070-4035-8224) 으로 문의 하시기 바랍니다.

참고하여 1365 사이트에서 연계동의를 진행하시고,

봉사연계 후 반복적으로 연계 실패가 뜨게 된다면 아래의 연계 동의

만약 연계 동의가 되어있는 상태에서 반복적인 연계 실패가 발생한

방법을

다면

다면

셋. 1365연계에 반복적으로 연계 실패가 떴을 때

홈페이지 하단의 기술지원(070-4035-8224) 으로 문의하시면 날짜 별 연계진행을 도와드리겠습니다.

연계가 이미 성공으로 뜬 상태에서 날짜 별 연계를 진행하고 싶으시

둘, 이미 연계가 완료된 상황임에도 날짜 별 연계를 진행하고 싶을 때

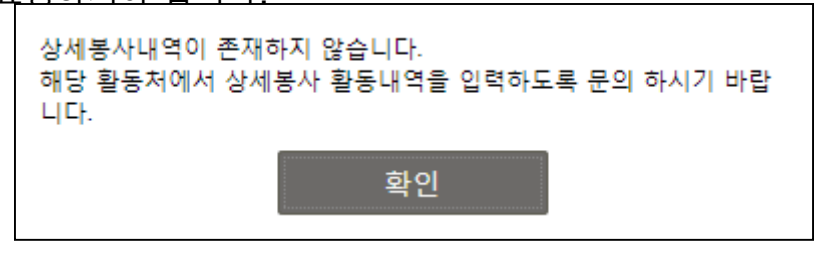

창이 뜨게 된다면 활동처에 문의하여서 날짜 별 봉사활동을 입력을 요청하셔야 한니다.

활동처에서 봉사자의 봉사활동을 날짜 별로 입력해주어야 연계가 가능해졌습니다.

따라서, 봉사자 분께서 봉사신청을 눌렀을 시 아래와 같은 모양의

면서

봉사활동 연계방식이 기간 전체 연계에서 날짜 별 연계로 변경이 되

하나, 상세 봉사 내역이 존재하지 않는다고 떴을 때

※ 연계와 관련하여 미리 알아 두어야 하는 것들!

## ※ 참고 1365 연계동의 방법

1365 홈페이지(www.1365.go.kr)에서 로그인 후 좌측 메뉴 중 <회원정보관리>의 **<자원봉사활동 부가정보>** 클릭 하단 <봉사실적 연계를 위한 정보제공 동의>의 **<동의>** 체크 **<주민등록번호>** 입력 <보안문자> 입력 후 **<실명인증>** 클릭 후 저장 ※ 회원가입시 동의했거나 기존에 동의한적이 있는 경우에는 이 과정은 생략합니다.

| 회원정보관리 —                                 |                                                                                                    |  |  |  |
|------------------------------------------|----------------------------------------------------------------------------------------------------|--|--|--|
| - 기분정보<br>- 자원봉사활동 부가정보<br>- 시상정보 등 부가정보 | 봉사 부가정보 입력(선택입력사항)       봉사활동을 위한 부가정보이며, 가입 후 '나의 자원봉사 > 자원봉사활동 부기     너 추가입력 하실 4                                                                                                    |  |  |  |
| - 교육정보관리<br>- 회원탈퇴                       | 봉사 회망지역(소속센터) •     경기도     ▼     > 의왕시     ▼                                                                                                    |  |  |  |
| 봉사활동 참여정보 +                              | <b>희망분야・</b> 선택 ▼ > 선택 ▼                                                                                                    |  |  |  |
| 관심 자원봉사                                  | 작업 기타 <b>*</b>                                                                                                    |  |  |  |
| 캘린더                                      | 개인천문분야 직접입력 *                                                                                                    |  |  |  |
| 나의 작성글                                   | <b>단체가입여부</b> ◎ 가입 ◈ 미가입                                                                                                    |  |  |  |
| NEIS 연계 서비스                              |                                                                                                    |  |  |  |
| 관리자 인증하기                                 | 봉사실적 연계를 위한 정보제공 동의                                                                                                    |  |  |  |
|                                          | - 보존기간: 회원 탈퇴 시 까지 (또는 수립목적이 종료되는 시점)<br>○ 주인등록번호의 제3자 제공(개안경보처리방침 제3조)<br>- 제공받는 자: 보건복지부, 교육부, 여성가족부<br>- 제공목적: 자원봉사 실적 연계를 위한 자원봉사자 식별<br>○ 동의 거부 권리 및 불이익 내용: 개안경보보호법 제17조에 따라서 개안경보 처리에 따른 동의를 거부할 수 있으나, 동의 거부 시 연계<br>기관에 자원봉사 실적제공이 제한됩니다.<br># 처리근거: 자원봉사활동 기분법 시행령 제16조 제1항 |  |  |  |
|                                          | 보안문자 * 아래 이미지의 보안문자를 공백없이 입력해주세요.                                                                                                    |  |  |  |
|                                          | (4)<br>실망인증 특성                                                                                                    |  |  |  |
|                                          |                                                                                                    |  |  |  |